## **Régler l'ouverture**

Vous pouvez régler l'ouverture pour capturer une image avec seulement le sujet mis au point

Appuyez sur "MENU".

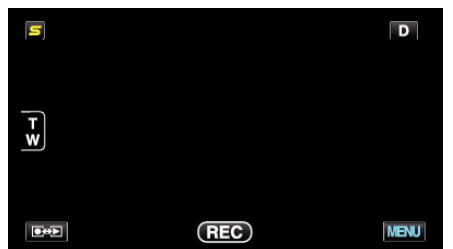

2 Appuyez sur "PRIORITE DIAPHRAGME".

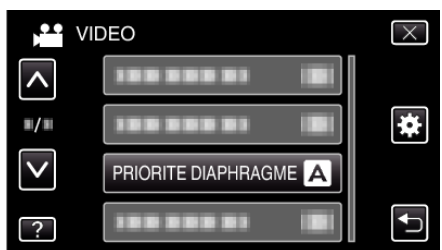

- Tapez sur  $\wedge$  ou  $\vee$  pour vous déplacer vers le haut ou le bas pour plus de sélection.
- Appuyez sur × pour sortir du menu.
- Appuyez sur <sup>←</sup> pour retourner à l'écran précédent.
- 3 Appuyez sur "MANUEL".

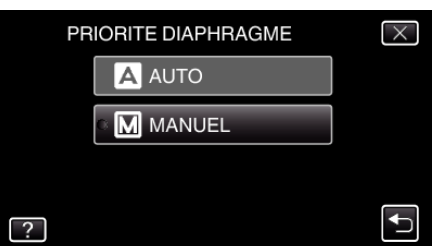

4 Ajustez l'ouverture.

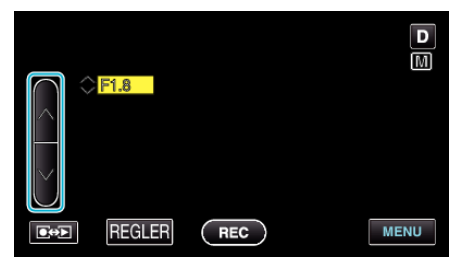

- L'ouverture peut être réglée de F1,2 à F5,6.
- Si vous souhaitez que l'arrière-plan soit également mis au point (valeur d'ouverture plus élevée), tapez sur ∧.
- $\bullet\,$  Si vous souhaitez que l'arrière-plan soit flou (valeur d'ouverture ins élevée), tapez sur v.
- **5** Tapez sur "REGLER" pour confirmer.

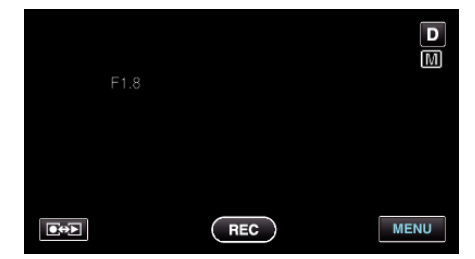

## Remarque :

- Les réglages pour les vidéos et les photos peuvent être ajustés séparément.
- Lors d'un zoom au téléobjectif, le réglage de l'ouverture à la valeur minimale (F1,2) ne l'empêche pas diaphragmer jusqu'au bout. Dans ce cas, la valeur d'ouverture est réglée en fonction du zoom et indiquée en

jaune. Réglez le zoom sur le grand angle pour que le diaphragme soit complètement fermé.

• Plus la valeur d'ouverture est élevée, plus le sujet apparaît sombre.